㈜신성씨앤에스 | 견적문의 02-867-3007 | 기술문의 02-867-2640 |

## 클릭해서 확인

## 시놀로지 나스 IP주소 찿기

SINSUNG

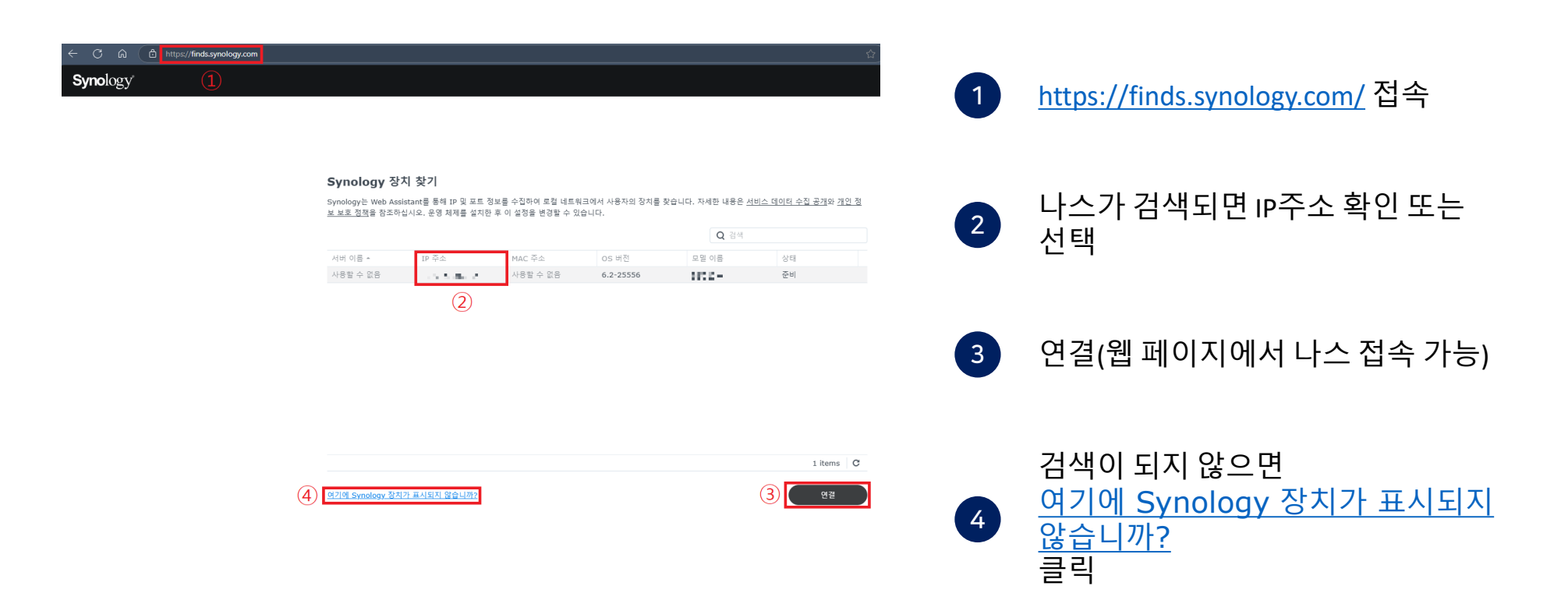

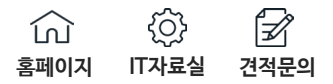

## Synology 장치의 연결을 확인하고 새로 고침을 클릭합니다. 여전히 장 치를 찾을 수 없으면 <u>Synology Assistant</u>를 다운로드하여 장치를 찾습 니다. 문제 해결 팁

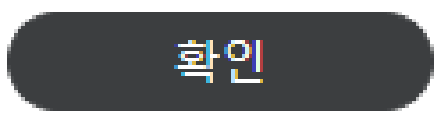

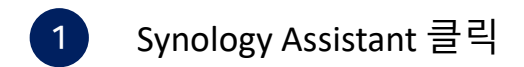

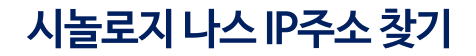

| 관영 체제 (1) 데스크톱 유틸리티 패키지 문서 Android 앱 |                                                                                                    |               |               |  |  |
|--------------------------------------|----------------------------------------------------------------------------------------------------|---------------|---------------|--|--|
| Synology Assistant                   | Synology Assistant는 LAN 내에서 Synology 서버를 검색하는 데스크톱 유틸리<br>티입니다. 이를 사용하면 Synology 서버를 검색 및 연결하거나 Wake on<br>LAN(WOL)을 설정할 수 있습니다.                                         | 2 <b>1825</b> | <u>릴리스 노트</u> |  |  |
| Synology Drive Client                | Synology Drive Client, DSM 애드은 패키지 데스크톱 유틸리티, Synology<br>Drive Server를 사용하여 중양 집중 Synology NAS와 여러 클라이언트 컴퓨터<br>사이에서 본인이 소유하거나 다른 사람이 공유한 파일을 동기화하고 공유할 수 있<br>습니다.     | 다운로드          | <u>릴리스 노트</u> |  |  |
| Synology Chat Client                 | Synology Chat Client는 Windows, MacOS 및 Linux 플랫폼용으로 개발된 기<br>능이 다양한 데스크톱 기본 클라이언트로, 이를 통해 PC에서 메신저 서비스를 즐길<br>수 있습니다.                                                    | 대용로드          | 릴리스 노트        |  |  |
| Synology Note Station<br>Client      | Synology Note Station Client connects you with Note Station on your<br>Synology NAS. You can manage all the notes/to-do list offline, right<br>from your local computer. | 다운로드          | <u>릴리스 노트</u> |  |  |

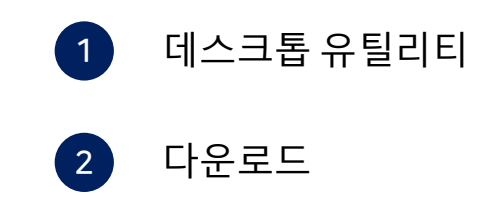

|                       | 문서 버전 선택 |
|-----------------------|----------|
| Windows (exe)         | 다운로드 MD5 |
| Mac (dmg)             | 다운로드 MD5 |
| Ubuntu (32 bits, deb) | 다운로드 MD5 |
| Ubuntu (64 bits, deb) | 다운로드 MD5 |

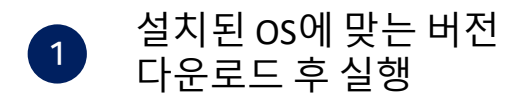

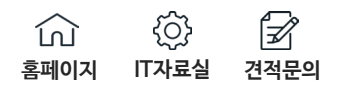

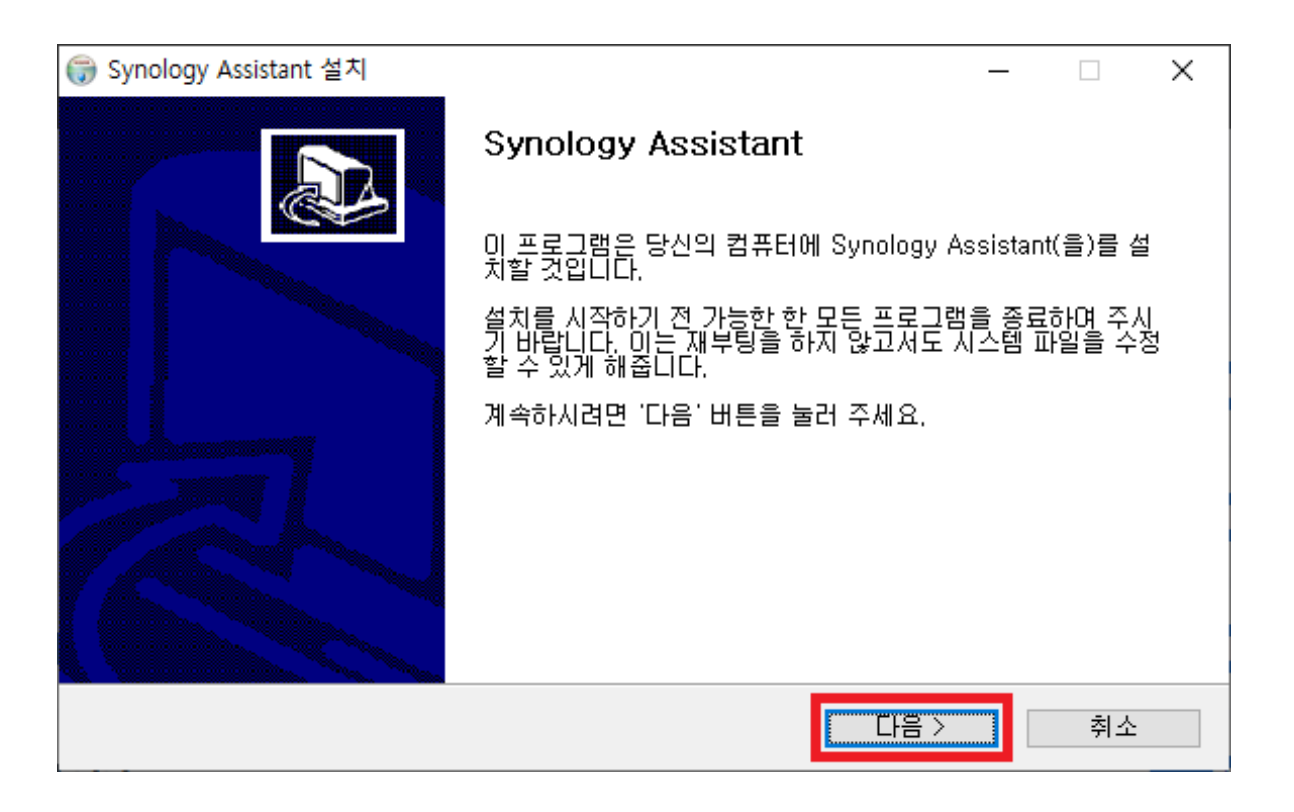

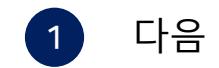

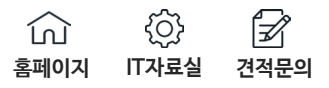

| 중ynology Assistant 설치                                                                                                    | ×  |  |  |  |
|----------------------------------------------------------------------------------------------------|----|--|--|--|
| <b>Synology Assistant</b><br>Synology Assistant(을)를 설치하시기 전에 사용권 계약 내용을 살펴보시기 바랍니다.                                                                                                    |    |  |  |  |
| 사용권 계약 동의 사항의 나머지 부분을 보시려면 [Page Down] 키를 눌러 주세요.                                                                                                    |    |  |  |  |
| SYNOLOGY, INC. 최종 사용자 사용권 계약                                                                                                    | ^  |  |  |  |
| 중요! 주의 깊게 읽으십시오: 이 최종 사용자 사용권 계약("EULA")은 귀하(개인 또는 법인)와<br>SYNOLOGY, INC.("SYNOLOGY") 간의 법적 계약입니다. 이 계약은 귀하가 구매한 SYNOLOGY<br>제품에 설치된 SYNOLOGY 소프트웨어(이하 "제품") 또는 WWW.SYNOLOGY.COM<br>< <u>https://www.synology.com&gt;</u> 또는 SYNOLOGY가 제공하는 다른 채널에서 합법적으로 다운로<br>드한 소프트웨어(이하 "소프트웨어") 및 원본 소프트웨어를 대체하거나 보완하는 모든 업그레<br>이드, 업데이트, 패치, 핫픽스, 모듈, 루틴, 기능 향상 및 추가 버전을 포함합니다(이하 "업데이 ↓<br>내용에 동안하셨다면, '돌안함'을 눌러 주세요. Synology Assistant(을)를 설치하기 위해서는 반드 |    |  |  |  |
|                                                                                                    |    |  |  |  |
| Nullsoft Install System V3,08 < 뒤로 동의합 :                                                                                                    | 티소 |  |  |  |

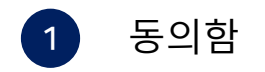

| ☞ Synology Assistant 설치                                                                                    | _             |               | ×   |
|----------------------------------------------------------------------------------------------------|---------------|---------------|-----|
| <b>설치 위치 선택</b><br>Synology Assistant(을)를 설치할 폴더를 선택해 주세요.                                                 |               | Ć             | •   |
| Synology Assistant(을)를 다음 폴더에 설치할 예정입니다. ₩r₩n다른 폴더에<br>'찾마보기' 버튼을 눌러서 다른 폴더를 선택해 주세요. 설치를 시작하시려면 '설<br>세요. | 설치하고<br>1치 버튼 | ! 싶으시<br>을 눌러 | 면났구 |
| 설치 폴더<br>C:\#Program Files (x86)\#Synology\#Assistant                                                      | 찾아보기          |               |     |
| 필요한 디스크 공간: 25,6 MB<br>남은 디스크 공간: 78,7 GB                                                                  |               |               |     |
| Nullsoft Install System v3,08 < 뒤로 설치                                                                      |               | 취소            |     |

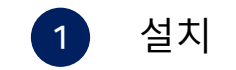

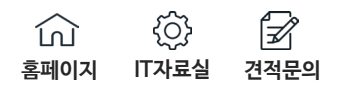

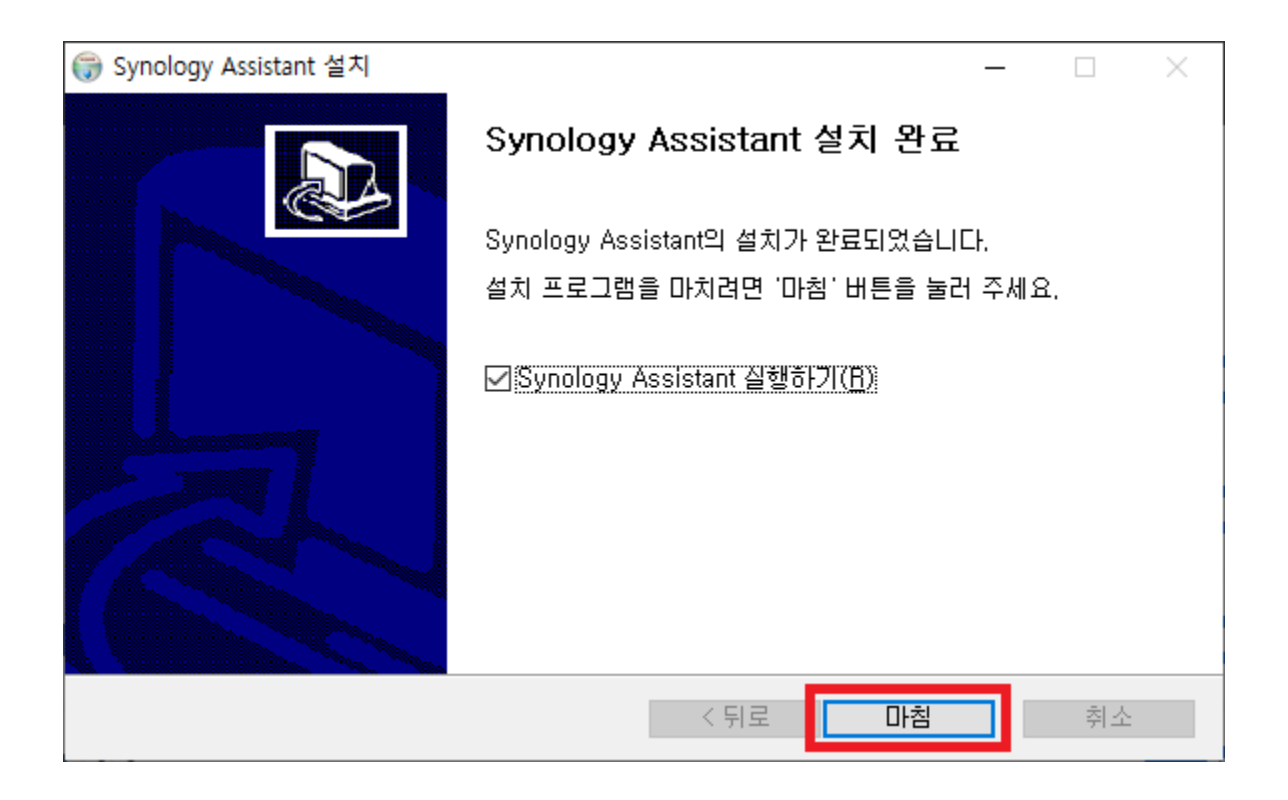

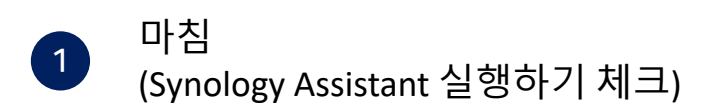

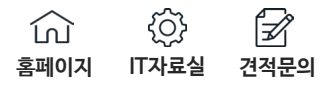

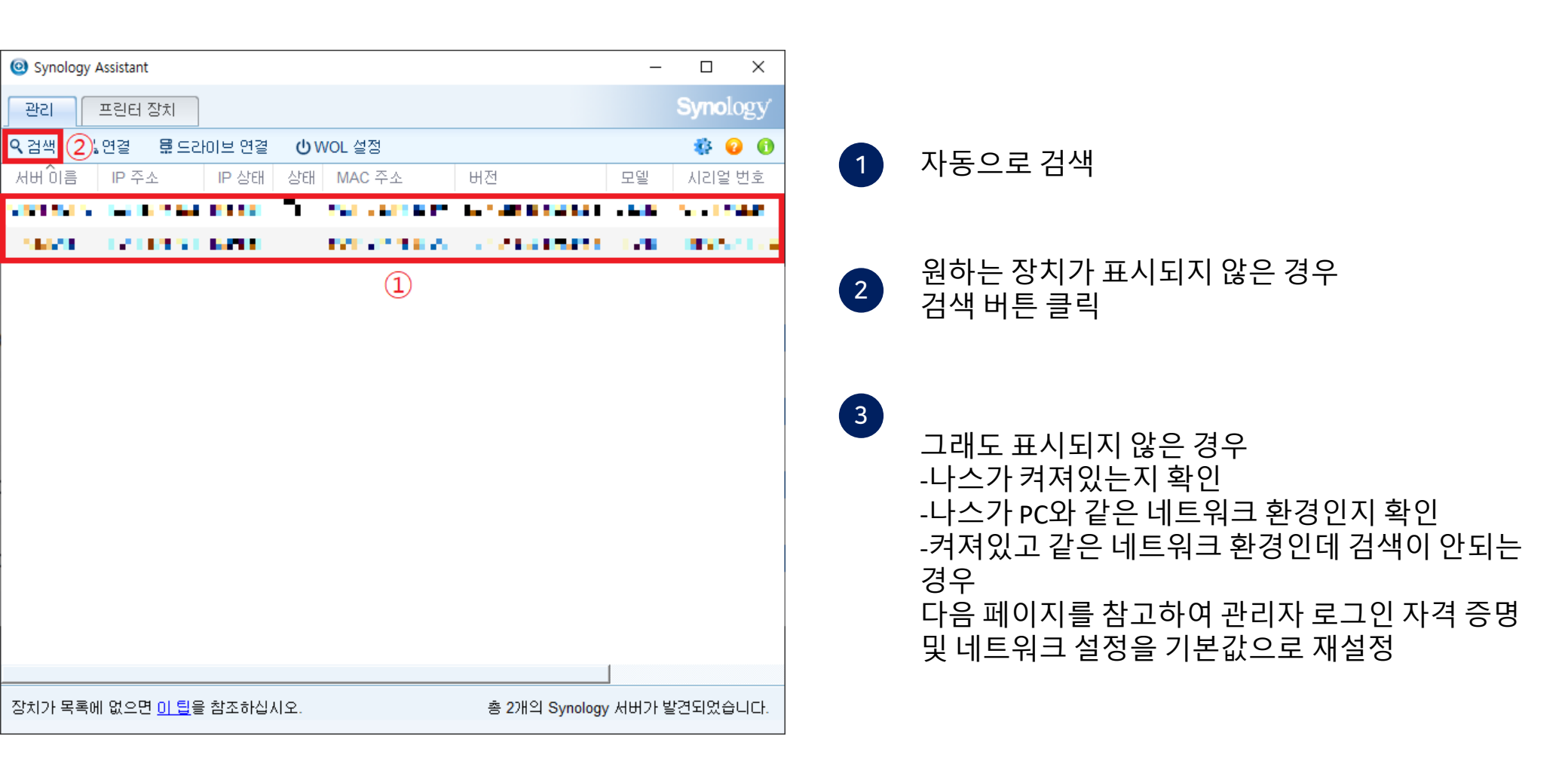

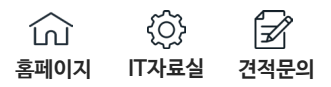

## 모드 1: 관리자 로그인 자격 증명 및 네트워크 설정을 기본값으로 재설정<sup>1</sup>

- 1. Synology NAS에서 **RESET** 버튼을 찾습니다.<sup>2</sup>
- 2. RESET 버튼을 약 4초 동안 눌러 알림음이 들릴 때까지 기다린 후 즉시 버튼을 놓습니다.
- 3. Web Assistant을 실행합니다. Synology NAS을(를) 더블 클릭합니다. 로그인 페이지에서 시스템 기본 사용자 이름 admin을 입력하고 비밀번호 필드를 비워 둔 후 로그인을 클릭합니다.
- 4. 계정의 비밀번호를 재설정하고 **제출**을 클릭합니다.
  - 관리자 계정이 admin 하나만 있는 경우 시스템이 사용자 이름 필드에 admin 이름을 자동으로 입력합니다.
  - 여러 관리자 계정이 있는 경우 드롭다운 메뉴에서 관리자 계정을 선택하여 비밀번호를 변경합니다.<sup>3</sup>

| Reset the password for your accou | <b>t Password</b><br>nt. This password will replace the old one. |
|-----------------------------------|------------------------------------------------------------------|
|                                   | test • (i)                                                       |

- 5. 비밀번호를 성공적으로 재설정한 후 지금 로그인을 클릭합니다.
- 6. 방금 생성한 비밀번호를 사용하여 DSM에 로그인합니다.